Au nom de la Fédération des kinésiologues du Québec (FKQ) et du comité organisateur de notre 26<sup>e</sup> congrès annuel, je vous remercie de votre inscription à cet événement de grande envergure! Vous avez déjà obtenu par courriel, votre reçu et confirmation de paiement. <u>Afin de compléter votre inscription au congrès, vous devez à présent établir</u> <u>la programmation de votre séjour</u>. Pour vous faciliter la tâche, voici un guide d'étapes :

- 1. Visitez http://congres.kinesiologue.com
- 2. Sélectionnez l'onglet « Ouvrir une session » en haut à droite de la page d'accueil et connectez-vous avec vos codes d'accès (toujours les mêmes).

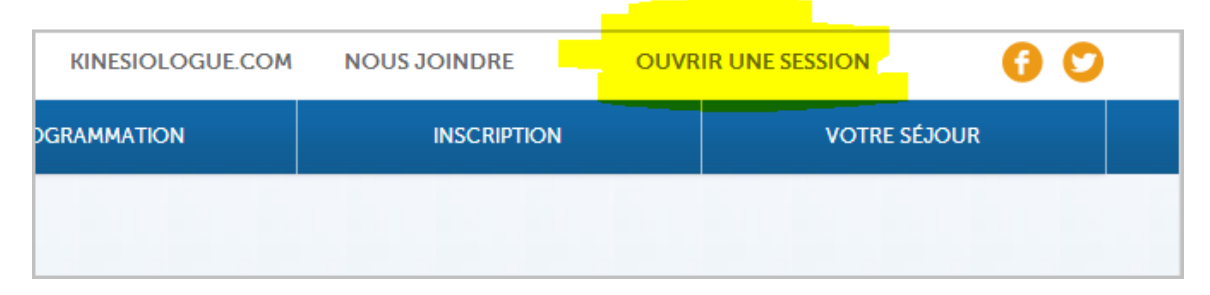

- Une fois la session ouverte, sélectionnez l'onglet bleu « Programmation » (en haut de page). Vous y trouverez chaque journée détaillée par onglet (notez que si vous êtes inscrit(e) à une journée uniquement, seul ce détail sera visible).
- Cliquez sur la date souhaitée et inscrivez-vous aux conférences générales <u>et aux</u> ateliers des Blocs A-B-C et D (un choix seulement par Bloc), en sélectionnant l'onglet « détails ».

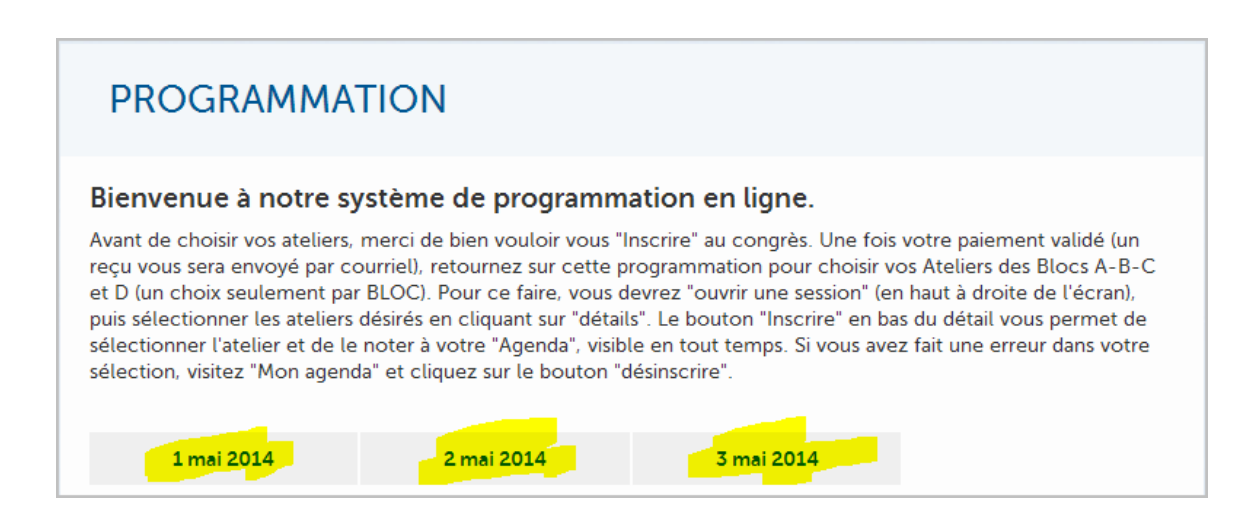

| 19:00 - 21:00 |       | Vins et | fromages                                           |                                                       |       |                               |              |
|---------------|-------|---------|----------------------------------------------------|-------------------------------------------------------|-------|-------------------------------|--------------|
| Thème         | Début | Fin     | Sujet                                              | Intervenant(s)                                        | Salle | Places                        |              |
|               | 19:00 | 21:00   | Vins et fromages et<br>allocutions de<br>bienvenue | Angelo Tremblay Ph.D. et<br>docteure Johanne Blais MD |       | 2 /<br>Unli <mark>mite</mark> | Détails<br>d |

5. Puis sur le bouton « S'inscrire ».

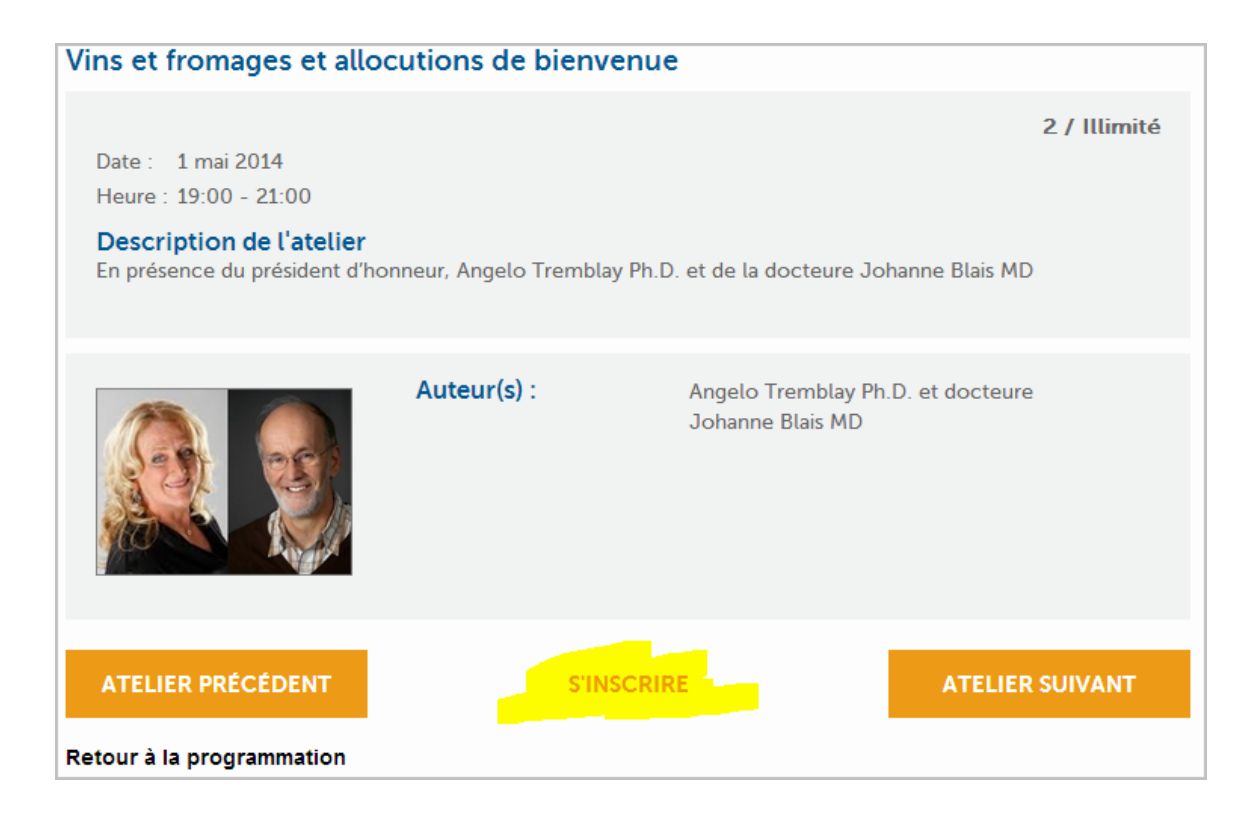

- 6. Cliquez sur « Retour à la programmation » pour voir l'ensemble de la programmation ou sélectionner une autre journée ou sur « Atelier suivant » pour voir les détails du prochain atelier. Notez qu'il n'y a pas de confirmation après chaque inscription.
- 7. Vos choix de conférences et d'ateliers sont inscrits de façon permanente sur votre « Agenda ».

| DÉCONNEXION<br>Valérie Lucia | PROGRAMMATION                                                                                                    |
|------------------------------|----------------------------------------------------------------------------------------------------|
| MON FORFAIT                  | Vins et fromages et allocutions de bienvenue                                                                             |
| MON AGENDA                   | 2 / Illimité<br>Date : 1 mai 2014<br>Heure : 19:00 - 21:00                                                               |
| MON COMPTE                   | Description de l'ateller<br>En présence du président d'honneur, Angelo Tremblay Ph.D. et de la docteure Johanne Blais MD |

8. Si vous avez fait une erreur dans votre sélection, visitez "Mon agenda" et cliquez sur le bouton "Se désinscrire".

| IMPRI                 | IMER LE PR                  | ROGRAMM          | E                                                  |                                                       |         |                                                      |
|-----------------------|-----------------------------|------------------|----------------------------------------------------|-------------------------------------------------------|---------|------------------------------------------------------|
| Bienve                | enue à v                    | otre age         | nda personnel.                                     |                                                       |         |                                                      |
| Celui-ci              | devra vous                  | suivre tout      | au long du congrès. Not                            | ez qu'aucun agenda ne sera                            | remis s | sur place.                                           |
| La foncti<br>raccourc | ion "imprim<br>ci (Ctrl P). | er" sera disp    | oonible sous peu. Entre t                          | emps vous pouvez imprime                              | r votre | agenda en utilisant le                               |
| 1 mai 2014            |                             |                  | 2 mai 2014                                         | 3 mai 2014                                            |         |                                                      |
| 17:00 - 19:00         |                             | Accue            | il et inscriptions                                 |                                                       |         |                                                      |
| 19:00 - 21:00         |                             | Vins et fromages |                                                    |                                                       |         |                                                      |
| Thème                 | Début                       | Fin              | Sujet                                              | Intervenant(s)                                        | Salle   | Places                                               |
|                       | 19:00                       | 21:00            | Vins et fromages et<br>allocutions de<br>bienvenue | Angelo Tremblay Ph.D. et<br>docteure Johanne Blais MD |         | 2 / Détails<br>Unlim <mark>ited Se désinscire</mark> |

9. Vous devrez apporter l'horaire avec vous au congrès. La fonction « imprimer le programme » sera disponible sous peu.

\*Notez qu'il n'y a aucune limite de place aux ateliers

Merci de votre collaboration et au plaisir de vous accueillir en mai prochain à Lévis!